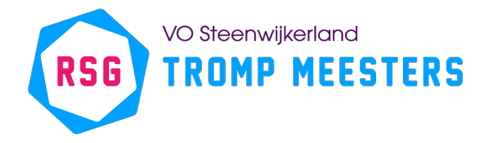

# Instructies nieuw schoolaccount

Om de overgang naar de nieuwe omgeving soepel te laten verlopen is het heel belangrijk dat jijzelf een aantal acties uitvoert. Lees daarom hieronder goed wat je hiervoor moet doen.

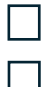

**Uitloggen in Teams** 

Bestanden in OneDrive > <u>let op: dit moet je zelf doen</u>

Uitloggen Teams, Uitloggen OneDrive, Uitloggen Office,

Afmelden School- werkaccount > dit doen we samen

Inloggen in nieuw account > dit doen we samen

### Stap 1 - Bestanden veiligstellen voor de zomervakantie

Zorg dat alle mappen en bestanden met schoolwerk die je mee wilt bewaren **in jouw OneDrive staan**. Je kunt het eenvoudig slepen of kopiëren naar 'mijn bestanden'.

| + Nieuw toevoegen |                            | Mijn bestanden |   |                                   |                              |                                          |
|-------------------|----------------------------|----------------|---|-----------------------------------|------------------------------|------------------------------------------|
|                   | Daniele Ingrassia          | 0              | ß | Naam 🗸                            | Gewijzigd 🕕 👻                |                                          |
|                   | 分 Startpagina              |                |   | Apps                              | 14 november 2023             | Alles wat in is we One Drive staat blijf |
|                   | i Mijn bestanden           |                |   |                                   |                              | Alles wat in jouw OneDrive staat blijn   |
|                   | 88 Gedeeld                 |                |   | Bijlagen                          | 6 november 2023              | bewaard.                                 |
|                   | t☆ Favorieten              |                |   | Chatbestanden van Microsoft Teams | 7 februari 2024              |                                          |
|                   | 🗊 Prullenbak               |                |   | Getranscribeerde bestanden        | 12 juni 2024                 | Alles wat niet in jouw OneDrive sta      |
|                   | Bladeren door bestanden op | bestanden op   |   |                                   | ben ie na de migratie kwiit. |                                          |
|                   | 8 Personen                 |                |   | Microsoft Copilot Chat Files      | 12 november 2024             |                                          |
|                   | Vergaderingen              |                |   | Microsoft Teams Chat Files        | 16 september 2024            |                                          |

Alles over het gebruik van OneDrive wordt uitgelegd in <u>deze video</u>. Heb je toch wat hulp hierbij nodig? Loop dan even langs bij de ICT-afdeling.

# Stap 2 - Uitloggen op de laatste schooldag voor de zomervakantie

Om na de vakantie te kunnen werken op je laptop moet je voor de zomervakantie uitloggen uit je oude account en verschillende Microsoft-apps.

Uitloggen doen we op samen op de dag dat je je rapport komt ophalen. Dit komt als huiswerkopdracht in Magister te staan. NEEM JE LAPTOP MEE!!

1. Open de Teams app op je laptop Microsoft Teams App VO Steenwijkerland
TROMP MEESTERS

2. Klik op je foto rechts bovenin en klik op 3 D  $\times$ ••• Afmelden RSG Afmelden VO Steenwijkerland TROMP MEESTERS Wil Willems | RSG Tromp Meesters w.willems@rsgtrompmeersters.nl Account bekijken 🖸 Bezet > ⊕ Werklocatie instellen > Ø Statusbericht instellen >

#### Uitloggen in OneDrive

RSG

| 1. Klik op je OneDrive icoontje<br>rechtsonder in de taakbalk                                                            | ^ ● 奈 Φ) ■                                                                                                    |  |  |
|----------------------------------------------------------------------------------------------------|----------------------------------------------------------------------------------------------------|--|--|
| 2. Klik op het tandwiel en daarna op<br>Instellingen. Het OneDrive-instellingen<br>scherm wordt geopend.                 | <ul> <li>OneDrive</li> <li>Instellingen</li> <li>Ge</li> <li>Sc</li> <li>Ge</li> <li>Peedback verzenden</li> <li>Sc</li> <li>Ge</li> <li>Hulp krijgen</li> <li>Instellingen</li> <li>Synchroniseren onderbreken </li> <li>M.</li> <li>Ge</li> <li>20</li> <li>OneDrive afsluiten</li> </ul>                                       |  |  |
| 3. Klik in het OneDrive-instellingen<br>scherm op de link <b>Deze pc ontkoppelen</b>                                     | Deze pc ontkoppelen                                                                                                    |  |  |
| 4. Klik op de knop <b>Account ontkoppelen</b><br>als daarom gevraagd wordt en sluit het<br>OneDrive-instellingen scherm. | Account op deze pc ontkoppelen?<br>De inhoud van uw zakelijke account gekoppeld aan account<br>wordt niet meer gesynchroniseerd. Lokaal<br>beschikbare bestanden blijven opgeslagen op dit apparaat maar<br>onlinebestanden worden verwijderd.                                                                                    |  |  |
|                                                                                                    | Account ontkoppelen Annuleren                                                                                                    |  |  |
| 5. Sluit de OneDrive-app door weer op<br>het icoontje (tandwiel) te klikken en<br>daarna op <b>OneDrive afsluiten</b> .  | <ul> <li>OneDrive</li> <li>Instellingen</li> <li>Ge</li> <li>14</li> <li>Sc</li> <li>Ge</li> <li>Feedback verzenden</li> <li>Sc</li> <li>Ge</li> <li>Hulp krijgen</li> <li>Instellingen</li> <li>Synchroniseren onderbreken </li> <li>Me</li> <li>Synchroniseren onderbreken </li> <li>Me</li> <li>ConeDrive afsluiten</li> </ul> |  |  |

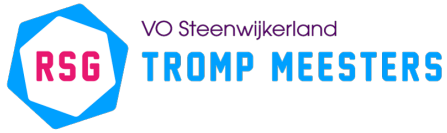

### Uitloggen in Office

| 1. Open een van de Office apps op je<br>laptop. Bijvoorbeeld Word.                       |                                                                                                    | Word<br>App                                                                                                    |
|------------------------------------------------------------------------------------------|----------------------------------------------------------------------------------------------------|----------------------------------------------------------------------------------------------------|
| 2. Klik in het menu op <b>Bestand</b> en<br>vervolgens links onderin op <b>Account</b> . |                                                                                                    | Account<br>Opties                                                                                                    |
| Klik op het Accountscherm onder je foto<br>op <b>Afmelden</b> .                          | <ul> <li>Start</li> <li>Nieuw</li> <li>Openen</li> <li>Invoegtoepassingen<br/>downloaden</li> <li>Info</li> <li>Opslaan</li> <li>Opslaan als</li> </ul> | Account<br>Gebruikersgegevens<br>Wil Willems  RSG Tromp<br>w.villems@rsgtrompmeersters.nl<br>Afmelden<br>Overschakelen naar ander account<br>Account Privacy<br>Instellingen beheren<br>Office-achtergrond:<br>Circuit<br>Office-thema:<br>Systeeminstelling gebruiken |

### Afmelden school- werkaccount op de laptop

| <ol> <li>Zoek in het<br/>startmenu naar<br/>"Instellingen" en<br/>open deze.</li> </ol> | <b>Q</b>                                                                   | Instellingen                                                                                                    |
|-----------------------------------------------------------------------------------------|----------------------------------------------------------------------------|----------------------------------------------------------------------------------------------------|
| <ol> <li>Ga naar Accounts &gt;<br/>Toegang tot werk of<br/>school.</li> </ol>           | <ul> <li>Instellingen</li> <li>Tester<br/>Lokaal account</li> </ul>        | Accounts                                                                                                    |
|                                                                                         | Instelling zoeken Q                                                        | Aanmeldingsopties     Windows Hello, beveiligingstoets, wachtwoord, dynamisch     vergrendelen                              |
|                                                                                         | Systeem<br>Bluetooth en apparaten                                          | Familie         Uw gezinsgroep beheren, accounttypen en apparaatmachtigingen bewerken         >                             |
|                                                                                         | <ul> <li>Netwerk en internet</li> <li>Persoonlijke instellingen</li> </ul> | Andere gebruikers<br>Accounts met apparaattoegang, gebruikers op werk of school, ><br>door klosk toegewezen toegang         |
|                                                                                         | Apps     Accounts                                                          | K Windows back-up<br>Back-ups maken van uw bestanden, apps en voorkeuren om ze<br>te herstellen op alle apparaten           |
|                                                                                         | <ul> <li>Tijd en taal</li> <li>Gaming</li> </ul>                           | Corganisatiebronnen zoals e-mail, apps en netwerk                                                                           |
|                                                                                         | <ul> <li>Toegankelijkheid</li> <li>Privacy en beveiliging</li> </ul>       | Wachtwoordsleutel           Uw gezicht, vingeraldruk of pincode gebruiken om u aan te           melden bij apps en websites |
|                                                                                         | Windows Update                                                             |                                                                                                    |

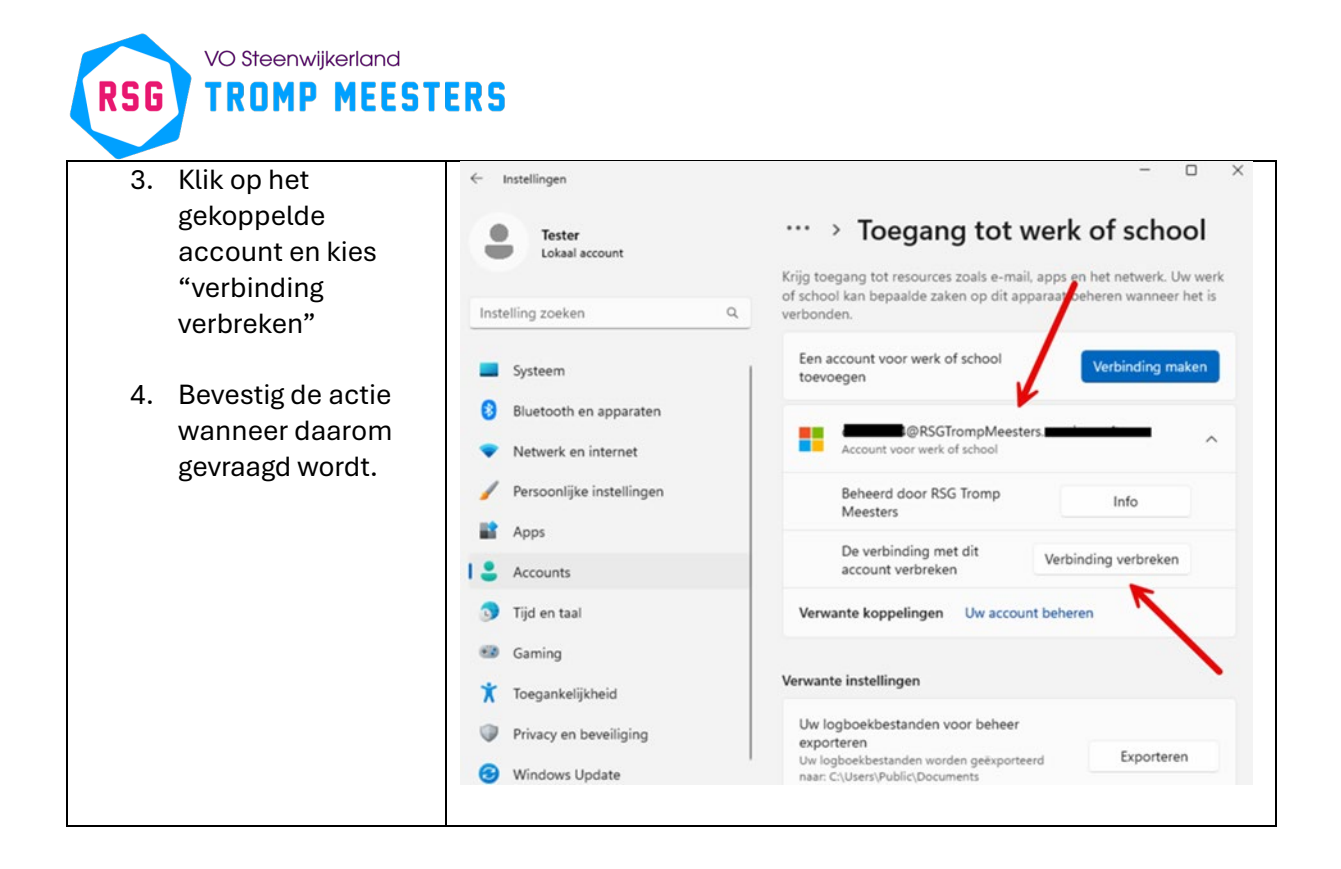

## Inloggen met je nieuwe account

Na de vakantie krijg je je nieuwe inloggegevens en dan gaan we weer inloggen.